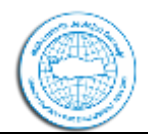

# ULUSAL MÜHENDİSLİK JEOLOJİSİ-JEOTEKNİK SEMPOZYUMU HAKEM TAM METİN DEĞERLENDİRME KILAVUZU

Ulusal Mühendislik Jeolojisi-Jeoteknik Sempozyumu web sayfasını (<u>http://www.muhjeoder.org.tr/sempozyum</u>) kullanılarak Özet ve Tam Metin Bildiri değerlendirmesi yapacak olan hakemlerin izlemesi gereken basamaklar aşağıda anlatılmaktadır. Hakemler değerlendirmeleri sempozyum web sayfası üzerinden yapılması gerekmektedir.

#### 1. Sisteme Giriş,

Sisteme giriş yapan hakemler Hakem sekmesi altında aktif değerlendirmede olan Özet / Tam Metin Bildirileri görebilirler.

| ANASAYFA SEMPOZYUM HAKKINDA KULLANICI SAYFASI<br>TARIHLER SEMPOZYUM YERI<br>Anasayfa > Ulusal Mühendislik Jeolojisi ve Jeoteknik Sempozyumu 2017 :<br>Kullanıcı Anasayfası<br>Ulusal Mühendislik Jeolojisi ve Jeoteknik S | ARA GÜNCEL SEMPOZYUMLAR AI<br>> Kullanıcı Anasayfası<br>Sempozyumu | RŞIV DUYURULAR SEMPOZYUM KAYIT ÖNEMLI |
|----------------------------------------------------------------------------------------------------|--------------------------------------------------------------------|---------------------------------------|
| <ul> <li>Ynzar</li> <li>Hakem</li> <li>Hesabım</li> <li>Bilgilerimi düzenle</li> <li>Şifremi Değiştir</li> <li>Şıkış</li> </ul>                                                                                           | <u>2 Aktif</u><br>1 Aktif                                          | [Yeni başvuru]                        |

### 2. Değerlendirmedeki bildirilerin görüntülenmesi

Hakem sekmesine veya Aktif sekmesine tıklandığı zaman aktif değerlendirmede olan bildiriler görüntülenebilir. Değerlendirmesi yapılacak bildirinin başlığına tıklanarak değerlendirme aşamasına geçilir.

| ANASA<br>TARIHLI | YFA SEMP<br>ER SEMPO2 | OZYUM HAR<br>ZYUM YERI | KINDA KULLANI | ICI SAYFASI | GÛNCE | L SEMPOZYUMLAR | ARŞIV | DUYURULAR | SEMPOZYU     | м кауіт         | ÖNEMLI  |
|------------------|-----------------------|------------------------|---------------|-------------|-------|----------------|-------|-----------|--------------|-----------------|---------|
| Anasayfa         | > Kullanici >         | Hakem > Akti           | if Bildiriler |             |       |                |       |           |              |                 |         |
| Akti             | f Bildi               | riler                  |               |             |       |                |       |           |              |                 |         |
| AKTIF            | ARŞIV                 |                        |               |             |       |                |       |           |              |                 |         |
| D                | MM-DD<br>ATANDI       | KONU<br>BAŞLIĞI        | BAŞLIK        |             |       |                |       |           | SON<br>TARIH | DEĞERI.<br>TIPI | ENDIRME |
| 240              | 05-31                 | diger                  | DENEME YAZISI |             | •     |                |       |           | 06-28        |                 |         |
| Toplam           | 1 ögeden 1 - 1        | arası                  |               |             |       |                |       |           |              |                 |         |

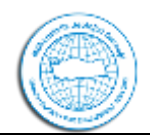

### 3. Değerlendirme

Bildiri değerlendirme sayfasında;

- "Değerlendirmeye alınacak Gönderi"
- "Değerlendirme planı" ve
- "Değerlendirme Basamakları" görüntülenmektedir.

6 basamaklı değerlendirme sürecinin ilk aşaması değerlendirmeyi Kabul edip etmediğinizi editöre bildirmeniz gerekmektedir.

3.1 Basamakta Değerlendirmeyi Kabul ettiğinize dair editor yazışmasını "Değerlendirmeyi Kabul ediyorum" yazısının yanında bulunan zarf işaretine tıklayarak başlatmanız gerekmektedir.

| AN<br>ON                        | AASAYFA SEMPOZYUM<br>TEMLI TARIHLER SEMP                                  | HAKKINDA B                                                                  | ULLANICI SAYFASI                                  | ARA GÜN       | CEL SEMPOZYUMLAR         | ARŞIV         | DUYURULAR      | SEMPOZYUM KAYIT                   |
|---------------------------------|---------------------------------------------------------------------------|-----------------------------------------------------------------------------|---------------------------------------------------|---------------|--------------------------|---------------|----------------|-----------------------------------|
| Ana                             | sayfa > Kullanıcı > Hakem >                                               | #240 > Makale 1                                                             | Xeğerlendirmesi                                   |               |                          |               |                |                                   |
| #:                              | 240 Makale I                                                              | Değerlen                                                                    | dirmesi                                           |               |                          |               |                |                                   |
| D                               | eğerlendirmeye a                                                          | lınacak Gö                                                                  | nderi                                             |               |                          |               |                |                                   |
| Baş<br>Sen<br>Öze<br>Gör<br>Baş | luk<br>apozyum Konuları<br>t<br>sderi Editörü<br>vuru Metadata            | Deneme yazıs<br>DİĞER<br>Deneme yazıs<br>Tolga ÇAN (1<br><u>META VERIYI</u> | i<br>] (Editör)<br>GORONTOLE                      |               |                          |               |                |                                   |
| D                               | eğerlendirme Pla                                                          | nı                                                                          |                                                   |               |                          |               |                |                                   |
| Edit<br>Sizi<br>Gör<br>Değ      | iör İsteği<br>n Cevabınız<br>sderilen Değerlendirme<br>terlendirme Süresi | 31-05-2017<br><br><br>28-06-2017                                            | l                                                 |               |                          |               |                |                                   |
| D                               | eğerlendirme Bas                                                          | amakları                                                                    |                                                   |               |                          |               |                |                                   |
| I.                              | Gönderinin Editörü, Tolga<br>Yanıt Değerlendirmeyi k                      | CAN, değerlendir<br>abul ediyorum 📰                                         | ne konusunda bilgilendir.<br>Değerlendirmeyi kabu | l etmiyorum ( |                          |               |                |                                   |
| 2.                              | Değerlendirmeyi kabul edi                                                 | yorsanız, aşağıdak                                                          | i Hakem Yönergesine bakı                          | nız.          |                          |               |                |                                   |
| 3.                              | Gönderiyi değerlendir.<br>Gönderi değerlendirmesi k                       | abul edildikten so                                                          | ıra gönderi görülebilir.                          |               |                          |               |                |                                   |
| 4.                              | Değerlendirme formunu do<br>Değerlendirme formu                           | ldurmak için simg                                                           | eye tiklayın.                                     |               |                          |               |                |                                   |
| 5.                              | Ek olarak hazırladığınız do<br>Yüklenen dosyalar                          | syayı buradan yük                                                           | leyebilirsiniz.<br>Hiçbiri                        |               |                          |               |                |                                   |
|                                 | Choose File no file                                                       | selected                                                                    | Dosya Góno                                        | ler           |                          |               |                |                                   |
| 6.                              | Değerlendirme sürecini tan<br>basamak) veya sisteme yük                   | amlamak için bir<br>lemeniz (5. basan                                       | öneri seçin ve "Değerlendi<br>ak) gerekmektedir.  | nmeyi Editöre | Gönder" vatoruna tiklayı | ın. Öperinizi | göndermeden ön | ce değerlendirmenizi girmeniz (4. |
|                                 | Öneri                                                                     |                                                                             | Birini Seçiniz                                    | •             | Değerlendirmeyi E        | ditöre Gön    | der            |                                   |

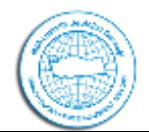

Zarf ikonuna tıklandıktan sonra editöre gönderilecek önceden hazırlanmış şablon metin içeren "E-posta Hazırla" penceresi açılır. Bu kısımda "Gönder" butonu kullanılarak direk olarak e-posta gönderebilir ve değerlendirmeye devam edebilirsiniz.

| ANASAYFA SEMPOZYUM HA                | KKINDA     | KULLANICI SAYFASI                             | ARA     | GÜNCEL SEMPOZYUMLAR           | ARŞIV       | DUYURULAR | SEMPOZYUM KAYIT | ÖNEMLI |
|--------------------------------------|------------|-----------------------------------------------|---------|-------------------------------|-------------|-----------|-----------------|--------|
| TARIHLER SEMPOZYUM YER               |            |                                               |         |                               |             |           |                 |        |
| Anasayfa > Kullanıcı > Hakem > E-    | posta      |                                               |         |                               |             |           |                 |        |
| E-posta Hazırla                      |            |                                               |         |                               |             |           |                 |        |
| Ahei                                 | muhjeo     | 2017@gmail.com                                |         |                               |             |           |                 |        |
| Bilgi için                           |            |                                               |         |                               |             |           |                 |        |
| Bilgi için (Gönderilen adresi gizli) |            |                                               |         |                               |             |           |                 |        |
|                                      | Alici Ek   | e Bilgi için Gönderic                         | i Ekle  | Bilgi için Gönderici Ekle(Adı | resi gizli) | 1         |                 |        |
|                                      | Bum        | sajın bir kopyasını adresin                   | e gönde | r                             |             | -         |                 |        |
| Eklentiler                           | Choose     | Ella en filo coloctod                         |         | Desira Chades                 |             |           |                 |        |
|                                      | Choose     | Frie no file selected                         |         | Dosya Gonder                  |             |           |                 |        |
| Gönderen                             | "Dr. Fatih | KARAOGLAN" «fkaraogl                          | an@cu.e | sdu.tr>                       |             |           |                 |        |
| Konu                                 | (Muhjeo    | 2017] Değerlendirme                           | a Kabu  | I                             |             |           |                 |        |
| Mesaj                                | Sayın      |                                               |         |                               |             |           |                 |        |
|                                      | Ulusal N   | fühendislik Jeolojisi v                       | e Jeote | knik Sempozyumu               |             |           |                 |        |
|                                      | Tam Me     | tin gönderiyi değerler                        | dirme   | yi kabul ediyorum.            |             |           |                 |        |
|                                      | Değerle    | ndirme için beni düşü<br>ndirmemi, bana tanın | an sür  | e sonuna (28-06-2017) kad     | lar         |           |                 |        |
|                                      | bitirip g  | onderecegim.                                  |         |                               |             |           |                 |        |
|                                      | Dr.        |                                               |         |                               |             |           |                 |        |
|                                      |            |                                               |         |                               |             |           |                 |        |
|                                      |            |                                               |         |                               |             |           |                 |        |
|                                      |            | 1                                             |         |                               | ~           |           |                 |        |
| Gönder İptal E-posta g               | öndermed   | ien                                           |         |                               |             |           |                 |        |
|                                      |            |                                               |         |                               |             |           |                 |        |

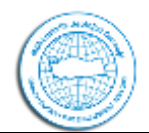

## MÜHENDİSLİK JEOLOJİSİ DERNEĞİ TURKISH SOCIETY FOR ENGINNERING GEOLOGY

Değerlendirmenize sunulan bildiriye aşağıdaki ekran görüntüsünde "Değerlendirme Basamakları" bölümü altında 3 nolu basamakta ulaşabilirsiniz. Gönderilen dosyayı indirip inceledikten sonra 4 nolu basamakta web ortamında "Değerlendirme Formu" nu doldurarak ve 5 nolu basamakta önceden hazırladığınız dosyayı sisteme yükleyerek değerlendirmenizi editöre gönderebilirsiniz.

| ANASAYFA SEMPOZYUM H<br>ÖNEMLI TARIHLER SEMPO                                                                                                    | AKKINDA – K<br>ZYUM YERI                                                                                                    | ULLANICI SAYFASI    | ARA | GÜNCE | L SEMPOZYUMLAR | ARŞIV | DUYURULAR | SEMPOZYUM KAYIT |  |
|----------------------------------------------------------------------------------------------------|----------------------------------------------------------------------------------------------------|---------------------|-----|-------|----------------|-------|-----------|-----------------|--|
| Anasayfa > Kullanıcı > Hakem > #                                                                                                    | Anasayfa > Kullanıcı > Hakem > #240 > Makale Değerlendirmesi                                                                                    |                     |     |       |                |       |           |                 |  |
| #240 Makale Değerlendirmesi                                                                                                    |                                                                                                    |                     |     |       |                |       |           |                 |  |
| Değerlendirmeye alır<br>Başlık<br>Sempozyum Konuları<br>Özet<br>Gönderi Editörü<br>Başvuru Metadata                                                                                                    | Deneme yazıs<br>DİĞER<br>Deneme yazıs<br>Tolga ÇAN (I<br>META VERIYI)                                                                           | nderi<br>(Gorontole |     |       |                |       |           |                 |  |
| Değerlendirme Planı<br>Editör İsteği<br>Sizin Cevabınız<br>Gönderilen Değerlendirme<br>Değerlendirme Süresi                                                                                                    | Değerlendirme Planı<br>Editör İsteği 31-05-2017<br>Sizin Cevabınız 31-05-2017<br>Gönderilen Değerlendirme —<br>Değerlendirme Staresi 28-06-2017 |                     |     |       |                |       |           |                 |  |
| Değerlendirme Süresi       28-06-2017         Değerlendirme Basamakları       1.         1.       Gönderinin Editörü, Tolga ÇAN, değerlendirme konusunda bilgilendir.         Yant       Kabul edildi         2.       Değerlendirmeyi kabul ediyorsanız, aşağıdaki Hakem Yönergesine bakınız.         3.       Gönderiyi değerlendir.         Başvuran Makale       240-775-1-RV PDE         Başvuran Makale       240-775-1-RV PDE         Başvuran Makale       240-775-1-RV PDE         Başvuran Makale       240-775-1-RV PDE         St. Beğerlendirme formuzu doldurmak için simgeye tiklayın.       Değerlendirme formuzu doldurmak için simgeye tiklayın.         Değerlendirme formuzu       Q         5.       Ek olarak hazırladığınız dosyayı buradan yükleyebilirsiniz.         Yüklenen dosyalar       Hiçbiri         Choose File no file selected       Dosya Gönder         6.       Değerlendirme vitlemeniz (5. basarakık) eerekmekkedir. |                                                                                                    |                     |     |       |                |       |           |                 |  |
| bisamak) veya sisteme yüklemeniz (5. basamak) gerekmektedir.<br>Öneri Birini Seçiniz Değerlendirmeyi Editöre Gönder<br>Hakem Yönergesi<br>akem Değerlendirmeleri Bildiri ve Tam Metin olmak üzere iki aşamalı olacaktır.<br>Değerlendirme yapacak hakemler, değerlendirmeyi kabul ettikten sonra sistem üzerinden Özet bildiri ve Tam Metin bildiri<br>dosyalarına erişim sağlayarak değerlendirmelerin yapacaklardır. Her değerlendirmede aşağıda verilen Özet bildiri ve Tam Metin<br>bildiri değerlendirme formlar doldarularak sisteme yüklenecektir.<br><u>1. Özet Bildiri Değerlendirme Forma</u><br>2. Tam Metin Bildiri Değerlendirme Forma<br>Katkularınızdan dolayı teşekkür ederiz.                                                                                                    |                                                                                                    |                     |     |       |                |       |           |                 |  |

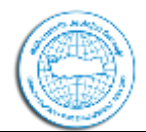

### **3.2 Değerlendirme formunun doldurulması**

4 nolu basamakta değerlendirme formu bağlantısına tıklanınca aşağıda ekran görüntüsü verilen sayfa gelmektedir. Burada ilgili alanlar doldurularak "Kaydet" butonuna basılır ve değerlendirme formu editöre gönderilmiş olur.

| ANASAYFA SEMPOZYUM HAKKINDA KULLANICI SAYFASI ARA GÜNCEL SEMPOZYUMLAR ARSIV DUYURULAR SEMPOZYUM KAY                                                                   | п             |
|----------------------------------------------------------------------------------------------------|---------------|
| ÖNEMLI TARIHLER SEMPOZYUM YERI                                                                                                    |               |
| Anasayfa > Kullanıcı > Hakem > #240 > Değerlendirme formu yanıtı                                                                                                    |               |
| Değerlendirme formu yanıtı                                                                                                    |               |
| Degenendime forma yantu                                                                                                    |               |
| Tam Metin Bildiri Değerlendirme Formu                                                                                                    |               |
| Bu Değerlendirme Formu Özet Bildirilerin değerlendirmesi yapılarken Editörlere kolaylık olması acısından Hakemler tarafından doldurulacaktur. Bu form yazarlara gönde | rilmevecektir |
| Bildirinin Sempozyum'un ana konularından hangisine uygundur (Aşağıda verilen başlıklardan uygun göreceğinizin yanına X işareti koyunuz) *                             |               |
| YER ALTI AÇIKLIKLARINDA MÜHENDİSLİK JEOLOJİSİ                                                                                                    |               |
| BARAJ YERLERINDE MÜHENDISLIK JEOLOJISI                                                                                                    |               |
| DEPREMLERLE ILGILI ZEMIN DAVRANIŞLARI                                                                                                    |               |
| KAYA VE ZEMÎNLERÎN JEO-MÛHENDÎSLÎK ÖZELLÎKLERÎ                                                                                                    |               |
| DOĞAL YAPI MALZEMELERİ                                                                                                    |               |
| MÜHENDISLIK JEOLOJISINDE TEHLIKE VE RISK                                                                                                    |               |
| YER SEÇİMİNDE MÜHENDİSLİK JEOLOJİSİ                                                                                                    |               |
| MEKANSAL PLANLAMADA MÜHENDİSLİK JEOLOJİSİ-JEOTEKNİK                                                                                                    |               |
| MÜHENDISLIK JEOLOJISI EĞITIMI                                                                                                    |               |
| MÜHENDİSLİK UYGULAMALARINDA HİDROJEOLOJİ                                                                                                    |               |
| JEOTERMAL ENERJÍ                                                                                                    |               |
| CEVRE JEOTEKNIĞI                                                                                                    |               |
| Linger<br>Tem Made Dillici kashitum kilikinin kamitin umumla ta 1                                                                                                    |               |
| zum steur biauri begagann onarroun gerigine upgannaga                                                                                                    |               |
| •                                                                                                    |               |
| Anahtar Kelimelerin uygunluğu, varsa önerileriniz *                                                                                                    |               |
| \$                                                                                                    |               |
| Bildirinin Sempozyum'un ekte sunulan yazım kurallarına uygunluğu                                                                                                    |               |
| 1. Bildiri formatı                                                                                                    |               |
| 2. Tam Metin formati                                                                                                    |               |
| *                                                                                                    |               |
| \$                                                                                                    |               |
| Çalışmasın bilime verveya uygulamaya katkısı *                                                                                                    |               |
| 1                                                                                                    |               |
| Çalıpmanın bilime ve/veya aygulamaya katkın hakkında ek görüşünü; varsa yaşını; *                                                                                     |               |
|                                                                                                    |               |
|                                                                                                    |               |
|                                                                                                    |               |
| Riddrinin dil bilgisi se imia karadarma sygan ve açık-aniaşdır pekilde yazılıp yazılmadığı (Dizeltme önerilerinizi metin üzerinde de gösterebilirsiniz) *             |               |
|                                                                                                    |               |
| Bildirinin akıcılığı ve bütünlüğü (Görüşlerinizi bu alana yazımı) *                                                                                                   |               |
|                                                                                                    |               |
|                                                                                                    |               |
| Hakemin bildiri tam metniyle ilgili genel degerlendirmesi ve yazartlar)a önerileri *                                                                                  |               |
|                                                                                                    |               |
|                                                                                                    |               |
|                                                                                                    |               |
| ↓                                                                                                    |               |
| Kaydet Kapat                                                                                                    |               |
| * Taldombaas sense slader                                                                                                    |               |

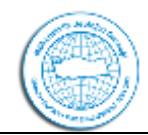

### 3.3 Değerlendirme kararının kaydı

Değerlendirme Formu kaydedildikten ve/veya ek dosya sisteme yüklendikten sonra bildiri hakkındaki kararınızı 6 nolu basamakta bulunan açılır pencereden seçerek editöre gönderebilirsiniz.

| Degerlendirme Basamaklari                                                                                                    |                                                                                                    |                                                                                                    |
|----------------------------------------------------------------------------------------------------|----------------------------------------------------------------------------------------------------|----------------------------------------------------------------------------------------------------|
| - O                                                                                                    |                                                                                                    |                                                                                                    |
| 1. Gönderinin Editörü, Tolga ÇAN, değerlendirme ko                                                                                                    | nusunda bilgilendir.                                                                                                    |                                                                                                    |
| Yanıt Kabul edildi                                                                                                    |                                                                                                    |                                                                                                    |
| 2. Değerlendirmeyi kabul ediyorsanız, aşağıdaki Hak                                                                                                    | em Yönergesine bakınız.                                                                                                    |                                                                                                    |
| 3. Gönderiyi değerlendir.                                                                                                    |                                                                                                    |                                                                                                    |
| Başvuran Makale                                                                                                    | 240-775-1-RV.PDF 31-05-2017                                                                                                    |                                                                                                    |
| Ek dosya(lar)                                                                                                    | Hiçbiri                                                                                                    |                                                                                                    |
| 4. Değerlendirme formunu doldurmak için simgeye ti                                                                                                    | klayın.                                                                                                    |                                                                                                    |
| Değerlendirme formu 🤤                                                                                                    |                                                                                                    |                                                                                                    |
| 5. Ek olarak hazırladığınız dosyayı buradan yükleyeb                                                                                                    | ilirsiniz.                                                                                                    |                                                                                                    |
| Yüklenen dosyalar                                                                                                    | Hiçbiri                                                                                                    |                                                                                                    |
| Choose File no file selected                                                                                                    | Dosva Gönder                                                                                                    |                                                                                                    |
|                                                                                                    |                                                                                                    |                                                                                                    |
| <ol> <li>Değerlendirme sürecini tamamlamak için bir öneri<br/>basamak) veya sisteme yüklemeniz (5. basamak) ge<br/>Öneri</li> </ol>                                                                                                    | seçin ve "Değerlendirmeyi Editör<br>erekmektedir.                                                                                                    | e Gönder" vutonuna tıklayın. Önerinizi göndermeden önce değerlendirmenizi girmeniz (4.<br>Değerlendirmeyi Editöre Gönder                                                                                                    |
| <ol> <li>Değerlendirme sürecini tamamlamak için bir öneri<br/>basamak) veya sisteme yüklemeniz (5. basamak) g<br/>Öneri</li> </ol>                                                                                                    | soçin ve "Değerlendirmeyi Editör<br>erekmektedir.<br>Birini Seçiniz                                                                                                    | e Gönder" vutonuna tıklayın. Önerinizi göndermeden önce değerlendirmenizi girmeniz (4.                                                                                                    |
| <ol> <li>Değerlendirme sürecini tamamlamak için bir öneri<br/>basamak) veya sisteme yüklemeniz (5. basamak) g<br/>Öneri</li> </ol>                                                                                                    | seçin ve "Değerlendirmeyi Editör<br>erekmektedir.<br>V Birini Seçiniz<br>Gönderiyi Kabul et<br>Değişiklik Gereki                                                                                                    | e Gönder" vutonuna tıklayın. Önerinizi göndermeden önce değerlendirmenizi girmeniz (4.                                                                                                    |
| <ol> <li>Değerlendirme sürecini tamamlamak için bir öneri<br/>basamak) veya sisteme yüklemeniz (5. basamak) g<br/>Öneri</li> <li>Hakem Yönergesi</li> </ol>                                                                                                    | seçin ve "Değerlendirmeyi Editör<br>rekmektedir.<br>V Birini Seçiniz<br>Gönderiyi Kabul et<br>Değişiklik Gerekli<br>Uhreue değil                                                                                                    | e Gönder" vutonuna tıklayın. Önerinizi göndermeden önce değerlendirmenizi girmeniz (4.                                                                                                    |
| <ol> <li>Değerlendirme sürecini tamamlamak için bir öneri<br/>basamak) veya sisteme yüklemeniz (5. basamak) g<br/>Öneri</li> <li>Hakem Yönergesi</li> </ol>                                                                                                    | seçin ve "Değerlendirmeyi Editör<br>erekmektedir.<br>V Birini Seçiniz<br>Gönderiyi Kabul et<br>Değişiklik Gerekli<br>Uygun değil<br>Orgaderiyi Reddet                                                                                                    | e Göeder" vutonuna tıklayın. Önerinizi göndermeden önce değerlendirmenizi girmeniz (4.                                                                                                    |
| <ol> <li>Değerlendirme sürecini tamamlamak için bir öneri<br/>basamak) veya sisteme yüklemeniz (5. basamak) g<br/>Öneri</li> <li>Hakem Yönergesi</li> <li>akem Deberlendirmeleri Bildiri ve Tam Metin olmak üze</li> </ol>                                                                                                    | seçin ve "Değerlendirmeyi Editör<br>erekmektedir.<br>V Birini Seçınız<br>Gönderiyi Kabul et<br>Değişiklik Gerekli<br>Uygun değil<br>Gönderiyi Reddet<br>Vasanlara Bakışar                                                                                           | e Göeder" vutonuna tıklayın, Önerinizi göndermeden önce değerlendirmenizi girmeniz (4.                                                                                                    |
| <ol> <li>Değerlendirme sürecini tamamlamak için bir öneri<br/>basamak) veya sisteme yüklemeniz (5. basamak) g<br/>Öneri</li> <li>Hakem Yönergesi</li> <li>akem Değerlendirmeleri Bildiri ve Tam Metin olmak üze</li> </ol>                                                                                                    | seçin ve "Değerlendirmeyi Editio<br>erekmektedir.<br>V Birini Seçınız<br>Gönderiyi Kabul et<br>Değişiklik Gerekli<br>Uygun değil<br>Gönderiyi Reddet<br>Yorumlara Bakınız                                                                                           | e Göeder" vutoeuna tıklayın, Önerinizi göndermeden önce değerlendirmenizi girmeniz (4.                                                                                                    |
| <ol> <li>Değerlendirme sürecini tamamlamak için bir öseri<br/>basamak) veya sisteme yüklemeniz (5. basamak) go<br/>Öneri</li> <li>Hakem Yönergesi</li> <li>akem Değerlendirmeleri Bildiri ve Tam Metin olmuk üze</li> <li>Değerlendirme yapacak hakemler, değerlendirmeyi kabu<br/>doşyalarına erişim sağlayarak değerlendirmelerini yapacı</li> </ol>                                                                                                    | seçin ve "Değerlendirmeyi Editide<br>erekmektedir.                                                                                                    | e Gönder" vutonuna tıklayın, Önerinizi göndermeden önce değerlendirmenizi girmeniz (4.<br>Değerlendirmeyi Editöre Gönder<br>Değerlendirmeyi Editöre Gönder<br>Ozet bildiri ve Tam Metin bildiri<br>gıda verilen Özet bildiri ve Tam Metin                                                                                                    |
| <ol> <li>Değerlendirme sürecini tamamlamak için bir öseri<br/>basamak) veya sisteme yüklemeniz (5. basamak) g<br/>Öneri</li> <li>Hakem Yönergesi</li> <li>akem Değerlendirmeleri Bildiri ve Tam Metin olmak üze</li> <li>Değerlendirme yapacak hakemler, değerlendirmeyi kabu<br/>dosyalarına erişim sağlayarak değerlendirmelerini yapac<br/>bildiri değerlendirme formları doldurularak sisteme yükl<br/><u>1. Özet Büdiri Değerlendirme Forma</u></li> </ol>                                      | soçin ve "Değerlendirmeyi Editör<br>erekmektedir.                                                                                                    | e Gönder" vutonuna tıklayın. Önerinizi göndermeden önce değerlendirmenizi girmeniz (4.<br>Değerlendirmeyi Editöre Gönder<br>Ozet büdiri ve Tam Metin bildiri gada verilen Özet bildiri ve Tam Metin                                                                                                    |
| <ol> <li>Değerlendirme sürecini tamamlamak için bir öseri<br/>basamak) veya sisteme yüklemeniz (5. basamak) g<br/>Öneri</li> <li>Hakem Yönergesi</li> <li>akem Değerlendirmeleri Bildiri ve Tam Metin olmak üze<br/>Değerlendirme yapacak hakemler, değerlendirmeyi kabu<br/>dosyalarına erişim sağlayarak değerlendirmelerini yapacı<br/>bildiri değerlendirme formları doldurularak sisteme yükl<br/>1. Özet Bildiri Değerlendirme Forma</li> <li>Tam Metin Bildiri Değerlendirme Forma</li> </ol> | seçin ve "Değerlendirmeyi Editör<br>erekmektedir.<br>V Birini Seçiniz<br>Gönderiyi Kabul et<br>Değişiklik Gerekli<br>Uygun değil<br>Gönderiyi Reddet<br>Yorumlara Bakınız<br>I etlikten sonra sistem üzerinden l<br>aklardır. Her değerlendirmede aşa<br>enecektir. | e Gönder* vutonuna tıklayın. Önerinizi göndermeden önce değerlendirmenizi girmeniz (4.<br>Değerlendirmeyi Editöre Gönder<br>Değerlendirmeyi Editöre Gönder<br>Değerlendir |

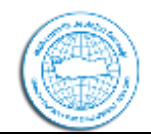

### 3.4 Değerlendirme sonucunun Editöre gönderilmesi

"Değerlendirmeyi Editöre Gönder" butonuna tıklandığında aşağıda ekran görüntüsü verilen editöre e-posta gönderim sayfası açılır. Bu sayfada, önceden hazırlanmış kararınız ile ilgili hazır bir e-posta sistem tarafından üretilmektedir. İsterseniz e-posta içeriği ile değişiklik yapabilirsiniz ve kararınızı "Gönder" butonuna basarak editöre e-posta ile bildirebilirsiniz.

| Anasayfa > Kullanıcı > Hakom > E-j   | posta                                                                            |
|--------------------------------------|----------------------------------------------------------------------------------|
| E-posta Hazırla                      |                                                                                  |
| Alici                                | Tolga ÇAN <muhjeo2017@gmail.com></muhjeo2017@gmail.com>                          |
| lilgi için                           |                                                                                  |
| Bilgi için (Gönderilen adresi gizli) |                                                                                  |
|                                      | Alici Ekle   Bilgi için Gönderici Ekle   Bilgi için Gönderici Ekle(Adresi gizli) |
|                                      | 🗍 Bu mesajin bir kopyasını adresime gönder (fknnoglan@cu.edu.tr)                 |
| Eklentiler                           | Choose File no file selected Dosya Gönder                                        |
| 22-25.75                             |                                                                                  |
| Jönderen<br>Kons                     | *Dr. Føtih KARAOGLAN* «fkaraoglan@cu.edu.tr>                                     |
|                                      | [Muhjeo'2017] Degerlendirme Tamamlandi                                           |
| desaj                                | Sayın Editör,                                                                    |
|                                      | "Ulusal Mühendislik Jeolojisi ve Jeoteknik Sempozyumu"                           |
|                                      | sempozyumuna gönderilen "Deneme yazısı" başlıklı Özet Bildiri /                  |
|                                      | ian neun degenendimesini tamamadim.                                              |
|                                      | Değerlendirmem sonucu aşağıdaki değerlendirmeyi<br>önermektevim                  |
|                                      | unia meneryiny                                                                   |
|                                      | "Gönderiyi Reddet."                                                              |
|                                      |                                                                                  |
|                                      | Dr. Fatin Karaoglan                                                              |
|                                      |                                                                                  |
|                                      |                                                                                  |

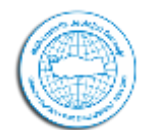

### MÜHENDİSLİK JEOLOJİSİ DERNEĞİ TURKISH SOCIETY FOR ENGINNERING GEOLOGY

Kararınız editöre gönderildikten sonra aşağıda görüldüğü gibi size yapmış olduğunuz değerlendirmenin özetinin gösterildiği sayfa açılmaktadır. Bu sayfada yapmış olduğunuz değerlendirme hakkında kısa bir özet sunulmaktadır.

| ANASAYFA SEMPOZYUM HAKKINDA<br>ÖNEMLI TARIHLER SEMPOZYUM YERI                                                                                                    | KULLANICI SAYFASI                                                                                                    | GÜNCEL SEMPOZYUMLAR                                                           | ARŞIV DUYURULAR             | SEMPOZYUM KAYIT                  |     |
|----------------------------------------------------------------------------------------------------|----------------------------------------------------------------------------------------------------|-------------------------------------------------------------------------------|-----------------------------|----------------------------------|-----|
| Anasayfa > Kullanıcı > Hakem > #240 > Makale                                                                                                    | Değerlendirmesi                                                                                                    |                                                                               |                             |                                  |     |
| #240 Makale Değerler                                                                                                    | ndirmesi                                                                                                    |                                                                               |                             |                                  |     |
| Değerlendirmeye alınacak Gö                                                                                                    | önderi                                                                                                    |                                                                               |                             |                                  |     |
| Başlık Deneme yazı                                                                                                    | 51                                                                                                    |                                                                               |                             |                                  |     |
| Sempozyum Konuları DIGER<br>Özet Deperere yayı                                                                                                    |                                                                                                    |                                                                               |                             |                                  |     |
| Gönderi Editörü Tolga CAN (                                                                                                    | =] (Editör)                                                                                                    |                                                                               |                             |                                  |     |
| Başvuru Metadata META VERIYI                                                                                                    | GÖRÜNTÜLE                                                                                                    |                                                                               |                             |                                  |     |
| Değerlendirme Planı                                                                                                    |                                                                                                    |                                                                               |                             |                                  |     |
| Editör İsteği 31-05-2017                                                                                                    |                                                                                                    |                                                                               |                             |                                  |     |
| Sizin Cevabuniz 31-05-2017                                                                                                    |                                                                                                    |                                                                               |                             |                                  |     |
| Gonderilen Degerlendirme 31-05-2017<br>Deferlendirme Sitresi 28-06-2017                                                                                                    |                                                                                                    |                                                                               |                             |                                  |     |
| <ul> <li>Değerlendirme Basamakları</li> <li>1. Gönderinin Editörü, Tolga ÇAN, değerlendir<br/>Yanıt Kabul editdi</li> <li>2. Değerlendirmeyi kabul ediyorsanız, aşağıdal</li> <li>3. Gönderiyi değerlendir.<br/>Başvuran Makale<br/>Ek dosya(lar)</li> <li>4. Değerlendirme formunu doldurmak için simp<br/>Değerlendirme formu i<br/>Değerlendirme formu i<br/>Yüklenen dosyalar</li> <li>6. Değerlendirme sürecini tamamlamak için bir<br/>basamak) veya sisteme yüklemeniz (5. basan<br/>Öneri</li> </ul> | rme konusunda bilgilendir.<br>ki Hakem Yönergesine bakınız.<br><u>240-775-1-RV PDF</u> 31-4<br>Hiçbiri<br>geye tıklayın.<br>kleyebilirsiniz.<br>Hiçbiri<br>'öneri soçin ve 'Değerlendirme<br>nak) gerekmektedir.<br><b>Gönderiyi Reddet</b> 3 | 05-2017<br>1yi Editöre Gönder" vutonuna tuklayu<br>11-05-2017                 | n. Önerinizi göndermeden ön | ce değerlendirmenizi girmeniz (4 | (4. |
| akem Değerlendirmeleri Bildiri ve Tam Metin olm<br>Değerlendirme yapacak hakemler, değerlendirmey<br>dosyalarına erişim sağlayarak değerlendirmelerini<br>bildiri değerlendirme formları doldurularak sistem<br><u>1. Özet Bildiri Değerlendirme Forma</u><br>2. Tam Metin Bildiri Değerlendirme Formu                                                                                                    | nak üzere iki aşamalı olacaktır.<br>ri kabul ettikten sonra sistem üz<br>yapacaklardır. Her değerlendir<br>re yüklenecektir.                                                                                                    | zerinden Özet bildiri ve Tam Metin bi<br>mede aşağıda verilen Özet bildiri ve | ildiri<br>Tam Metin         |                                  |     |
| Katkılarınızdan dolayı teşekkür ederiz.                                                                                                    |                                                                                                    |                                                                               |                             |                                  |     |

Hakem değerlendirmeniz ve sempozyuma katkılarınızdan dolayı teşekkür ederiz.

Ulusal Mühendislik Jeolojisi-Jeoteknik Sempozyum Sekreteryası